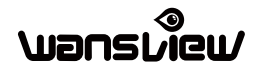

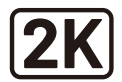

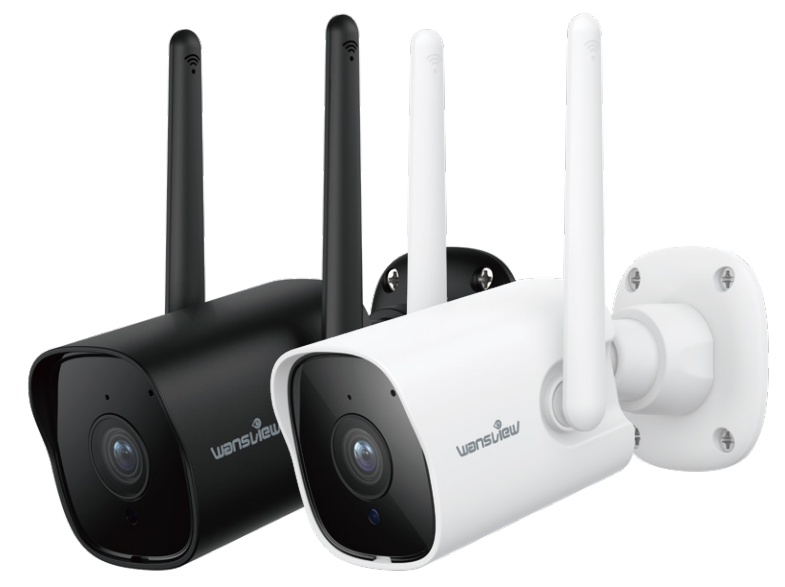

### Quick Installation Guide Outdoor Security Camera

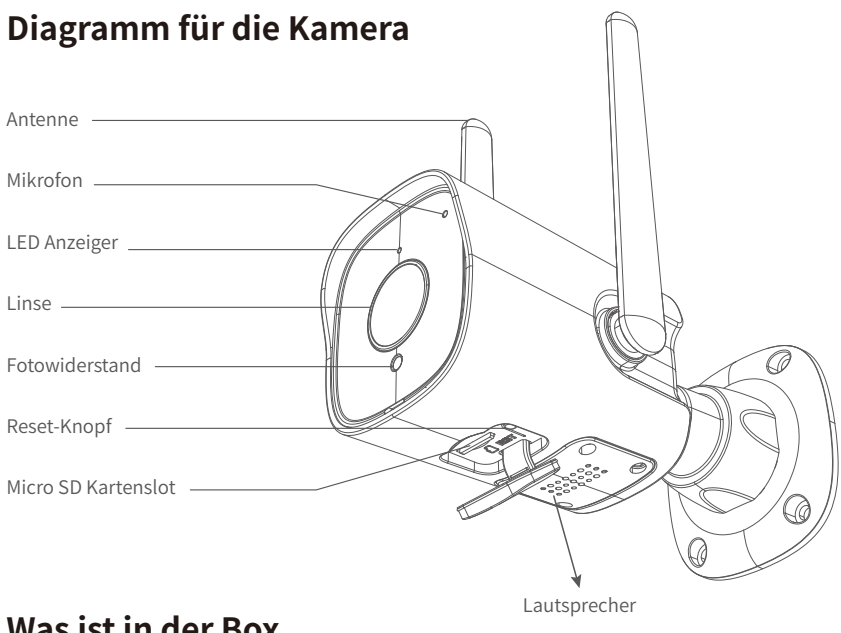

### Was ist in der Box

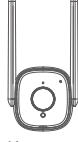

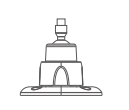

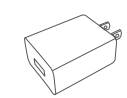

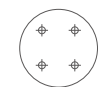

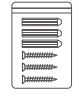

Kamera

Montagehalterung

Netzteil

Montagelochschablone Schraubenspackung

### **Status des LED Anzeigers**

| Lichtstatus                               | Kamerastatus                                    |
|-------------------------------------------|-------------------------------------------------|
| Rotes Licht ist an                        | Die Kamera ist eingeschaltet                    |
| Rotes und blaues Licht blinkt abwechselnd | Die Kamera wartet jetzt auf die Verbindung      |
| Blaues Licht blinkt                       | Die Kamera verbindet jetzt mit dem Netzwerk     |
| Blaues Licht ist an                       | WLAN-Verbindung erfolgreich                     |
| Rotes Licht blinkt schnell                | 1. Die Kamera auf Werkseinstellung zurücksetzen |
| Roles Elent blinkt sennell                | 2. Die Kamera aktualisiert die Firmware         |

Hinweis: Bitte stellen Sie sicher, dass Ihr Router mit dem Internet verbunden ist.

### Bedienungsanleitung

#### 1. Herunterladen und Installation

Gehen Sie zum App Store oder Google Play, um die "Wansview Cloud" APP zu suchen und auf Ihr Smartphone herunterzuladen. Oder scannen Sie den folgenden QR-Code, um die APP zu downloaden.

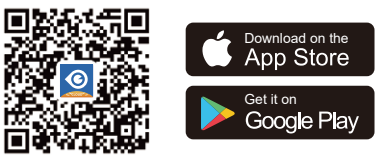

#### 2.Ein Konto registrieren

Öffnen Sie die "Wansview Cloud" APP und registrieren Sie ein Konto mit Ihrer E-Mail und aktivieren Sie es.

#### 3.Fügen Sie die Kamera Y1 hinzu

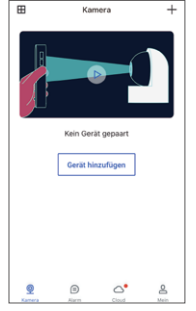

 Klicken Sie auf "Gerät hinzufügen" oder "+"

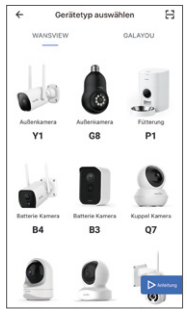

② Y1 wählen

WLAN Einrichten

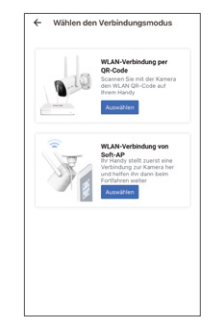

③ "WLAN-Verbindung per QR-Code "auswählen

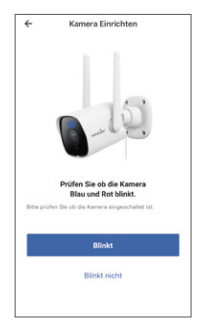

④ Gerät einschalten

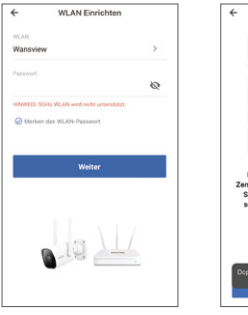

⑤ WLAN-Setup

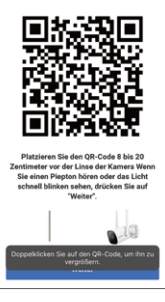

6 Den QR-Code scannen

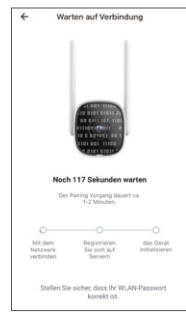

Auf Verbindung warten

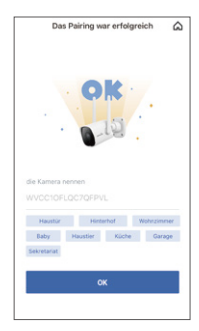

(8) Kopplung ist erfolgreich

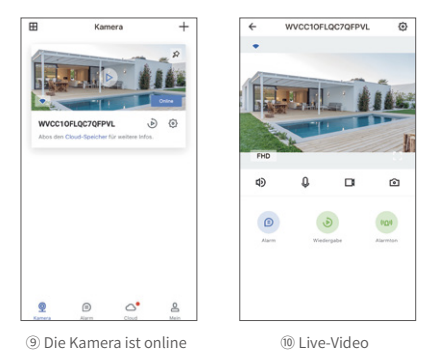

#### Tipps:

1. Diese Überwachungskamera funktioniert nur mit 2,4-GHz-WLAN. 5-GHz-WLAN wird nicht unterstützt!

2. Bitte platzieren Sie die Kamera während der Einrichtung der Kamera

in der Nähe des Routers. Nach erfolgreicher Verbindung können Sie die

Kamera an einem anderen Ort aufstellen.

Hinweis: Stellen Sie die Kamera während der Einrichtung der Kamera in die Nähe des Routers (3 Fuß)

#### 4. Fügen Sie Y1 durch "WLAN-Verbindung von Soft-Ap" hinzu

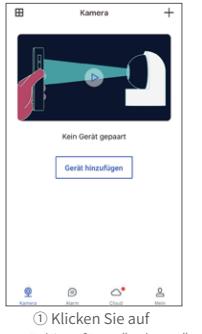

"Gerät hinzufügen" oder "+"

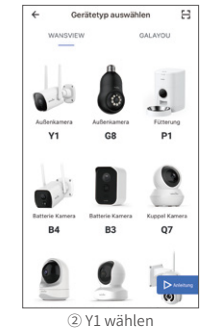

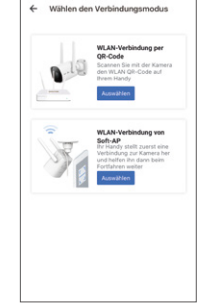

③ Wählen Sie "WLAN-Verbindung von Soft-Ap"

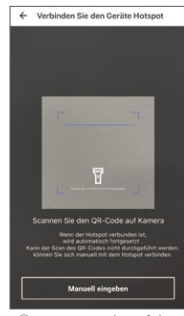

④ Den QR-Code auf der Rückseite des Kameraaufklebers scannen

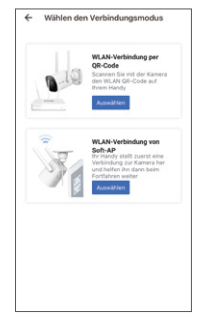

- ⑤ Beginnen Sie mit dem Einrichten
- C WAAR Configurations model Water and the state of the state of the s
- ⑥ Dem Kamera-Hotspot (WVCXXX)beitreten

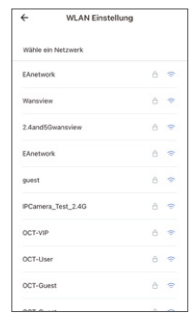

 Wählen Sie Ihr Heim-WLAN aus (nur 2,4 GHz)

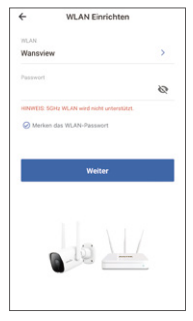

⑧ Das WLAN Passwort eingeben

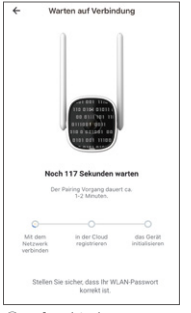

(9) Auf Verbindung warten

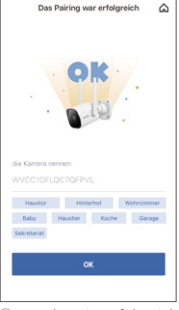

10 Kopplung ist erfolgreich

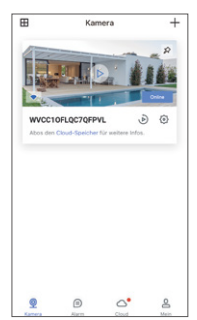

(1) Die Kamera ist online

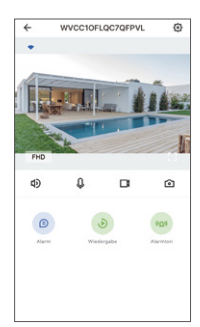

12 Live-Video

## FAQ

#### Die Kamera kann sich nicht mit dem WLAN verbinden?

Bitte drücken Sie den Reset-Knopf an der Kamera für 5 Sekunden, bis das rote Licht schnell blinkt und ein Piepton zu hören ist. Bitte warten Sie etwa eine Minute, dann blinkt das Licht abwechselnd blau und rot und Sie können sie jetzt wieder verbinden.

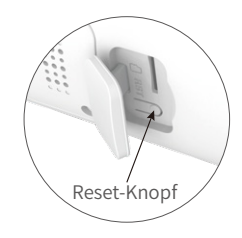

#### Teilen Sie die Kamera mit einem anderen Konto.

1. Das eingeladene Mitglied muss zuerst die Wansview Cloud App herunterladen und ein neues Konto registrieren.

2. Bitte öffnen Sie die Wansview Cloud App in Ihrem Hauptkonto.Klicken Sie bitte auf "Einstellung-Familienmitglieder einladen-  $\propto^{\circ}_{\circ}$ -Land auswählen "und geben Sie das Konto des eingeladenen Mitglieds ein.

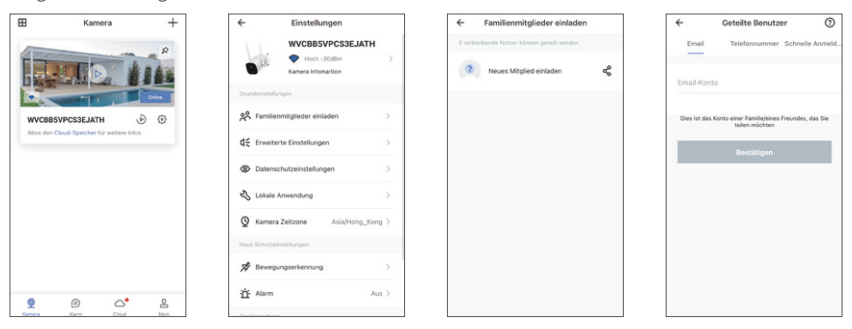

3. Das eingeladene Mitglied muss die Wansview Cloud App öffnen und dann auf "Erhalten" klicken. Wenn das eingeladene Mitglied die Einladung nicht erhält,schließen Sie bitte die App und öffnen Sie sie erneut

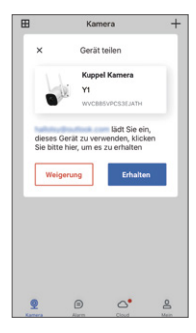

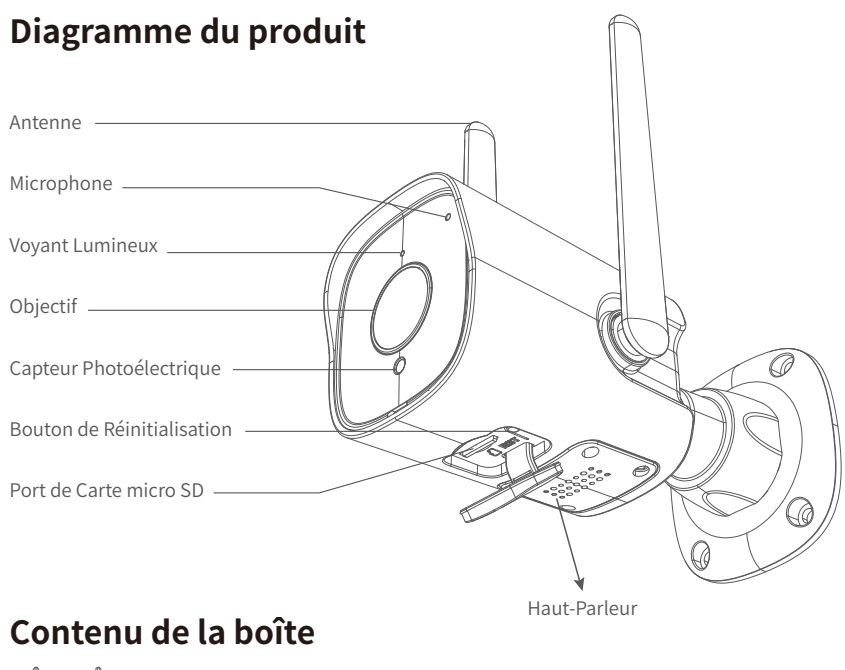

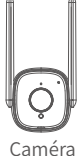

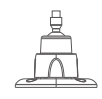

Support de Montage

Adaptateur

Secteur

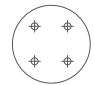

Modèle de trou de montage

| E |           |
|---|-----------|
| Г |           |
| L |           |
| L |           |
| L | Demonstra |
| L | h         |
| L | y         |

Paquet de vis

# État des voyants lumineux

| État des lumières                                         | État de la caméra                                                                                                 |
|-----------------------------------------------------------|----------------------------------------------------------------------------------------------------|
| Lumière rouge allumée                                     | La caméra est sous tension                                                                                        |
| Les lumières rouge et bleue<br>clignotent alternativement | En attente de connexion                                                                                           |
| Lumière bleue clignote                                    | Se connecter au Wi-Fi                                                                                             |
| Lumière bleue fixe                                        | Connexion WiFi réussie                                                                                            |
| La lumière rouge clignote rapidement                      | <ol> <li>Réinitialiser la caméra aux paramètres d'usine</li> <li>La caméra met à jour le micrologiciel</li> </ol> |

Remarque importante : veuillez vous assurer que votre routeur est connecté à Internet.

### Manuel de l'utilisateur

#### 1. Télécharger et Installer

Aller sur l'App Store ou Google Play pour rechercher et télécharger l'APP "Wansview Cloud" sur votre smartphone. Ou scanner le code QR ci-dessous pour obtenir l'APP.

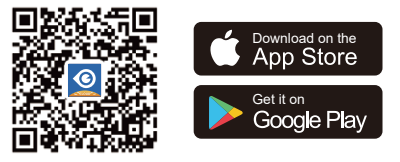

#### 2.Enregistrer votre compte

Ouvrir l'APP "Wansview Cloud", enregistrer un compte avec votre email et l'activer. Conseil : Votre mot de passe doit comporter 8 à 16 caractères et contenir au moins les trois catégories suivantes : chiffres, lettres majuscules, lettres minuscules ou caractères spéciaux.

#### 3. Ajouter Y1 par "Connexion par QR code"

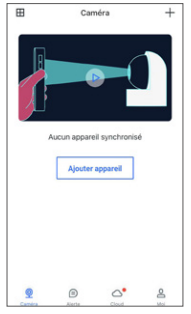

 Cliquer sur "Ajouter un appareil" ou "+".

Configuration de Wi-Fi

Se souvenir du mot de passe Wi-Fi Sulvant 8

4

Wansview

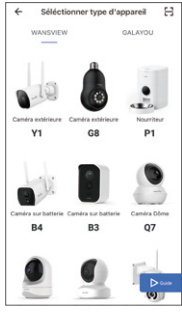

② Sélectionner modèle Y1

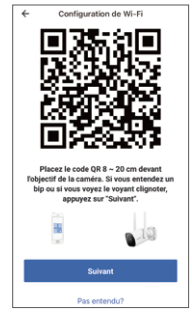

- ⑤ Configurer le Wi-Fi
- ⑥ Scanner le QR Code

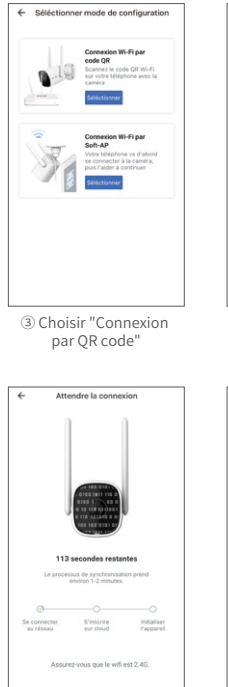

Attendre la connexion

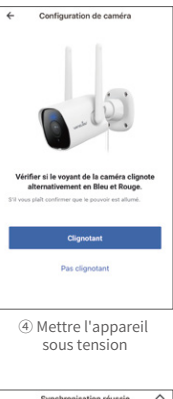

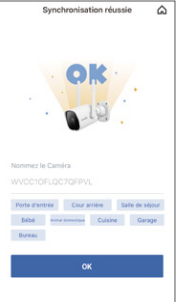

⑧ Succès du jumelage

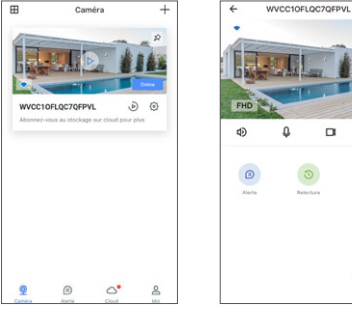

- (9) La caméra est en ligne
- 10 Vidéo en direct

#### 4. Ajouter Y1 par "Connexion par Soft-AP"

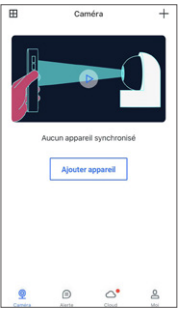

 Cliquer sur "Ajouter un appareil" ou "+".

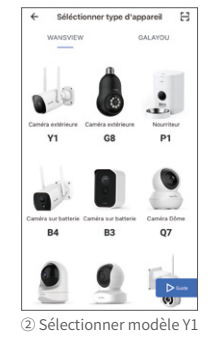

#### Conseils :

Ō

 Cette caméra surveillance extérieure fonctionne uniquement avec le Wi-Fi 2.4GHz, le Wi-Fi 5GHz n'est pas supporté !
 Veuillez mettre la caméra près du routeur pendant la configuration de la caméra, après la connexion réussie, vous pouvez placer la

#### caméra dans un autre endroit.

**Note :** Les autorisations de localisation doivent être activées pendant le processus de connexion.

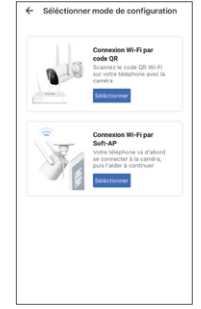

③ Choisir "Connexion par oft-AP"

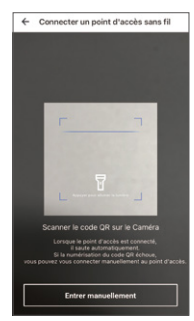

④ Scanner le code QR au dos de l'autocollant de la caméra

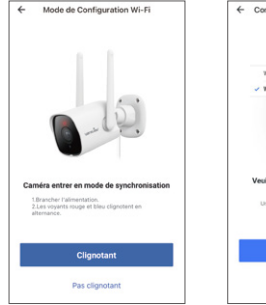

⑤ Configurer le Wi-Fi

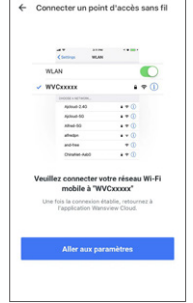

⑥ Joindre le hotspot de la caméra (WVCXXXX)

| ÷         | Paramètre de V | Wi-Fi |    |
|-----------|----------------|-------|----|
| Choisisse | z un réseau    |       |    |
| EAnetwor  | k              | 6     | Ģ  |
| Wansview  |                | ô     | -  |
| 2.4and50  | wansview       | 8     | 0. |
| EAnetwor  | k              | ۵     | (0 |
| EAnetwor  | k              | ð     | -  |
| Manager,  | AO,            | ô     | 0  |
| IPCamera  | _Test_2.4G     | ô     | -  |
| guest     |                | ô     | -  |
| OCT-Gue   | st             | ð     | 0  |
|           |                |       |    |

 ⑦ Choisir le WiFi de votre maison
 (2.4G exclusivement).

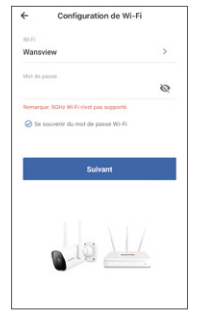

⑧ Saisir le mot de passe de votre WiFi domestique

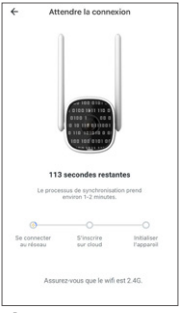

(9) Attendre la connexion

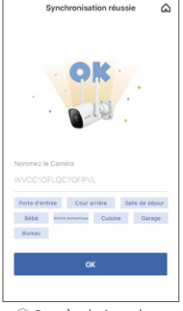

10 Succès du jumelage

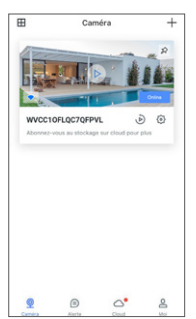

1 La caméra est en ligne

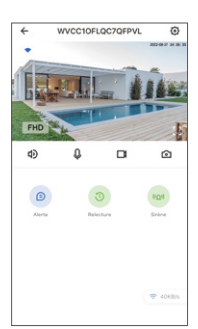

12 Vidéo en direct

## FAQ

#### La caméra ne peut pas se connecter au Wi-Fi ?

Veuillez appuyer sur le bouton de réinitialisation de la caméra pendant 5 secondes jusqu'à ce que la lumière rouge clignote rapidement et que la caméra indique "la réinitialisation est réussie", attendez environ une minute, puis la caméra clignotera alternativement la lumière bleue et rouge et vous pouvez la reconnecter maintenant.

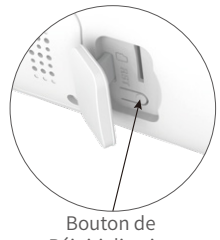

Réinitialisation

#### Partager la caméra vers un autre compte.

1. Le membre invité doit télécharger l'application Wansview Cloud et enregistrer un nouveau compte au préalable.

2. Le compte principal s'ouvre sur l'application Wansview Cloud, tape sur "Paramètres" - "Inviter des membres de la famille" -- appuie sur  $\propto_0^{\circ}$  -- choisit le pays, puis saisit le compte du membre invité.

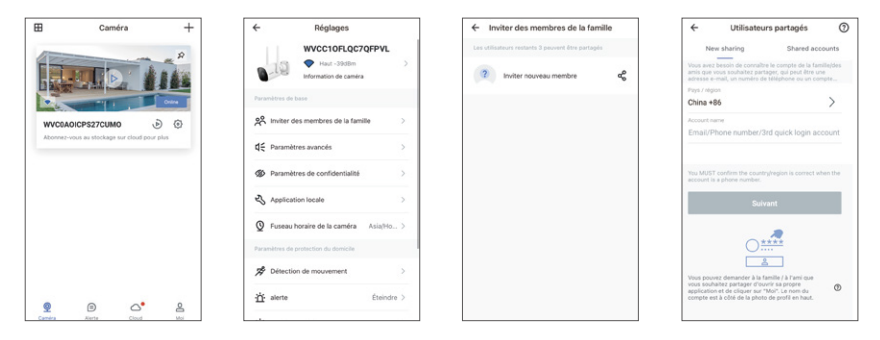

3. Le membre invité doit ouvrir l'application Wansview Cloud, puis cliquer sur "Recevoir". S'il ne reçoit pas l'invitation, veuillez fermer l'application, puis l'ouvrir à nouveau.

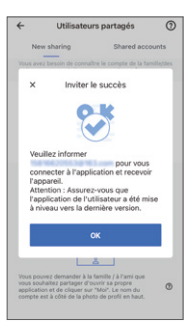

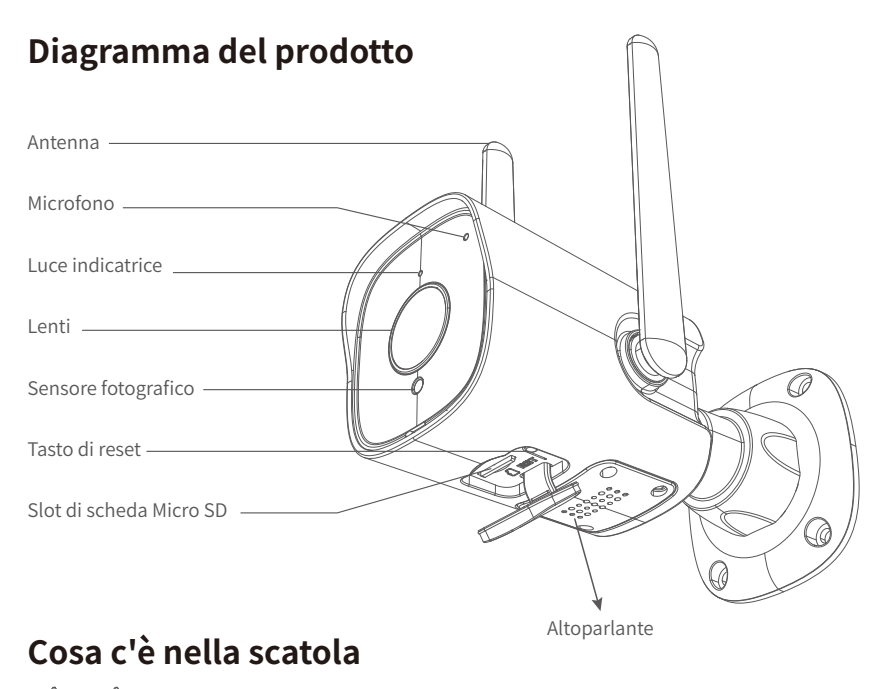

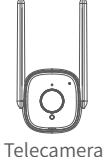

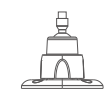

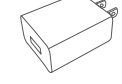

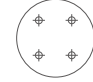

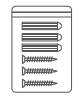

Confezione di viti

Staffa di fissaggio

Adattatore di alimentazione

### Stato di Luci Indicatrici

| Stato di luce                                 | Stato di telecamera                                                        |
|-----------------------------------------------|----------------------------------------------------------------------------|
| Luce rossa accesa                             | Telecamera alimentata                                                      |
| Luci rossa e blu lampeggiano alternativamente | In attesa di connettersi                                                   |
| Luce blu lampeggia                            | Si sta connettendo a Wi-Fi                                                 |
| Luce blu fissa                                | Connessione a WiFi riuscita                                                |
| Luce rossa lampeggia veloce                   | 1. Ripristino a impostazioni di fabbrica<br>2. Si sta aggiornando firmware |

NB:Assicurati che il tuo router sia connesso a Internet.

### Guida Utente

#### 1. Scarica e installa

Vai su App Store o Google Play per cercare e scaricare l'APP "Wansview Cloud" sul tuo cellulare. Puoi anche scansionare il codice QR seguente per scaricare.

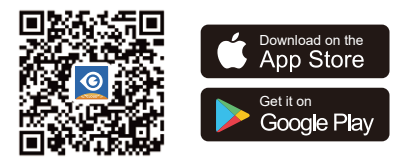

#### 2. Registra l'account

Apri l'APP "Wansview Cloud" e registra un account con la tua email e attivalo. Suggerimenti: la password deve essere composta da 8-16 caratteri e contiene almeno le tre categorie seguenti: numeri, lettere maiuscole, lettere minuscole o caratteri speciali.

#### 3. Aggiungi Y1 con "connessione wifi tramite codice QR"

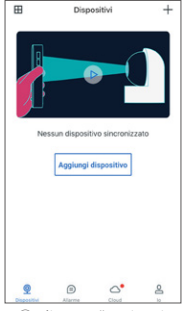

 Clicca su "Aggiungi dispositivo" o "+"

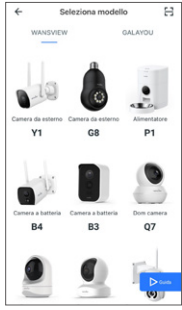

2 Seleziona Modello Y1

Configura Wi-Fi

~

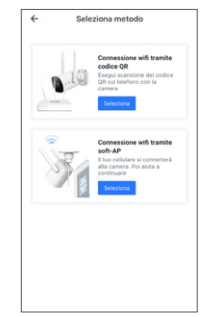

③ Scegli "connessione wifi tramite codice QR"

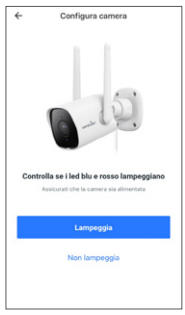

④ Dispositivo acceso

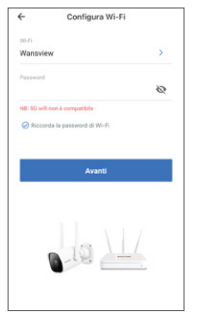

(5) Configurazione Wi-Fi

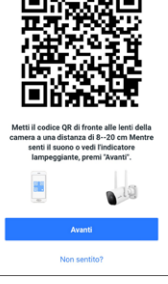

6 Scansiona il codice QR

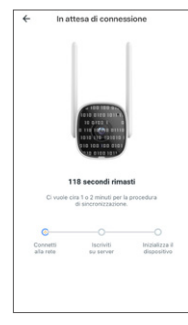

Attendi la connessione

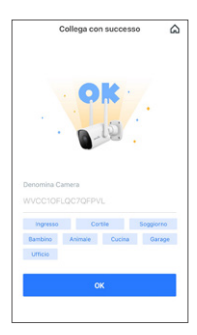

⑧ Collegamento riuscito

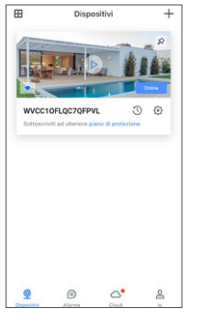

(9) La telecamera è online

10 Video dal vivo

WVCC10FLQC7QFPVL

0

#### Suggerimenti:

1. La telecamera di sicurezza esterno funziona solo con Wi-Fi a 2.4 GHz, Wi-Fi a 5 GHz non è supportato!

 Posiziona la telecamera vicino al router durante la configurazione. Dopo che la connessione è riuscita, puoi metterla altrove.
 NB: Avvicina la telecamera al router (3 piedi) durante la configurazione.

#### 4.Aggiungi Y1 con "connessione wifi tramite soft-AP"

4

d)

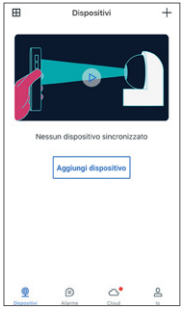

 Clicca su "Aggiungi dispositivo" o "+"

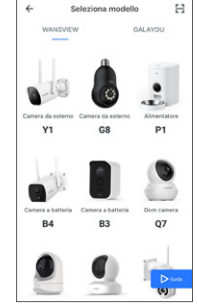

② Seleziona Modello Y1

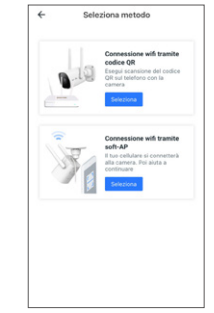

③ Scegli "connessione wifi tramite soft-AP"

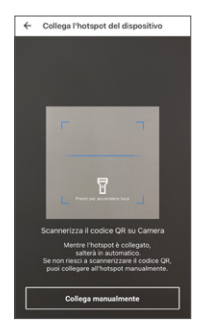

④ Scansiona il codice QR sull' etichetta della camera

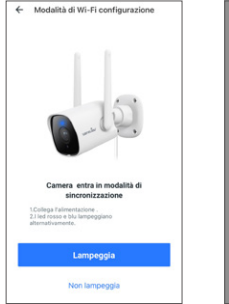

⑤ Innizia la configurazione

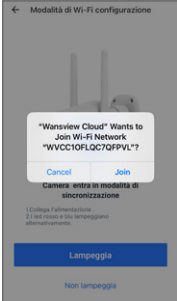

<sup>®</sup> Aggiungi hotspot della camera (WVCXXXX)

| ÷            | Impostazione Wi-Fi |   |     |
|--------------|--------------------|---|-----|
| Seleziona un | a rete             |   |     |
| EAnetwork    |                    | 8 | ę   |
| Wansview     |                    | ð |     |
| EAnetwork    |                    | 8 | 0   |
| faytech      |                    | 8 | (1- |
| faytech-GUE! | ST                 |   | 4   |
| EAnetwork    |                    | 8 | 0   |
| 2.4and5Gwar  | isview             | 8 | -   |
| Manager_OA   |                    | 8 | ÷   |
| EAnetwork    |                    | ð | (0  |
|              |                    |   |     |

 Scegli la tua rete wifi (solo 2.4G)

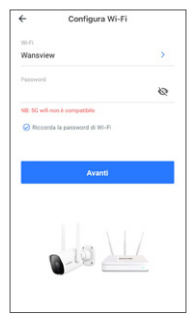

⑧ Inserisci la password della rete wifi

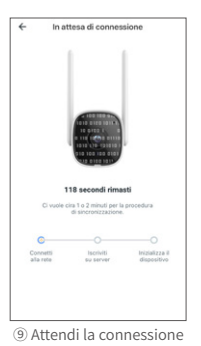

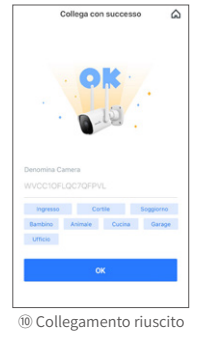

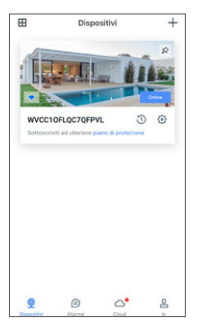

1) La telecamera è online

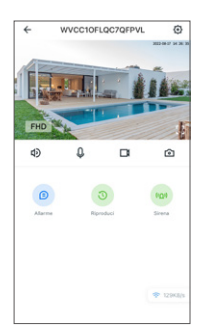

12 Video dal vivo

### FAQ

#### La telecamera non si connette a Wi-Fi?

Tieni premuto il tasto di reset per 5 secondi fino a quando la luce rossa lampeggia rapidamente e la telecamera dice "Il reset è riuscito". Attendi circa un minuto finché le luci blu e rossa lampeggiano alternativamente e puoi connetterla di nuovo.

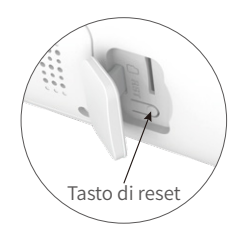

#### Come condividere la telecamera con un altro account?

1. L' utente invitato deve scaricare l'app Wansview Cloud e registrare un nuovo account.2. L'account principale deve aprire l'app Wansview Cloud, cliccare su "Impostazioni-invitafamiglia"--premere  $\propto_0^{\circ}$  --scegliere Paese ed inserire l'account dell' utente invitato.

| ⊞ Dispositivi +                              | ← Impostazioni                                  | ← Invita famiglia                | ← Utenti condivisi ⑦                                                                                                    |
|----------------------------------------------|-------------------------------------------------|----------------------------------|----------------------------------------------------------------------------------------------------|
| P                                            | WVCC10FLQC7QFPVL  Alto -42c8m                   | Rimangono 3 utenti condivisibili | Nuova condivisione Account condivisi<br>Devi consocer Paccount di famiglia/amico con cui<br>deviconsocere Paccount di famiglia/amico con cui              |
|                                              | Impostazioni di base                            | 🕼 Invita un nuovo membro 🥰       | di telefone o account di accesso rapida di terze parti Paese/regione China +86                                                                            |
| WVCC10FLQC7QFPVL D                           | 😤 Invita famiglia >                             |                                  | Nome di account<br>Accesso rapido con Email/Numero di<br>talafone/3* account                                                                              |
| portoscreto als statespe acontractore copis. | d€ Impostazioni avanzate >                      |                                  | ameromora account                                                                                                    |
|                                              | Impostazioni di privacy     Applicazione locale |                                  | DEVI confermare che il passafa regione è corretta<br>quando l'account è un numero di telefono.                                                            |
|                                              | Q Fuso orario di camera Asia/Shanghai >         |                                  | Avens                                                                                                    |
|                                              | Impostazioni di protezione demestica            |                                  |                                                                                                    |
|                                              | Rilevamento di movimento                        |                                  | Puoi chiedere alla famiglia o all'amico con cui<br>desideri condividere di aprire la sua app e fare clic<br>su "lo". E nome dell'account si trova accanto |
| 9 (i) Churd b                                | TL volume VIDA >                                |                                  | ar minagne de proteo e alto.                                                                                                    |

3. L' utente invitato deve aprire l'app Wansview Cloud e cliccare su "Ricevi". Se non riceve l'invito, bisogna chiudere app e aprirla di nuovo.

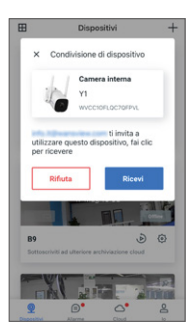

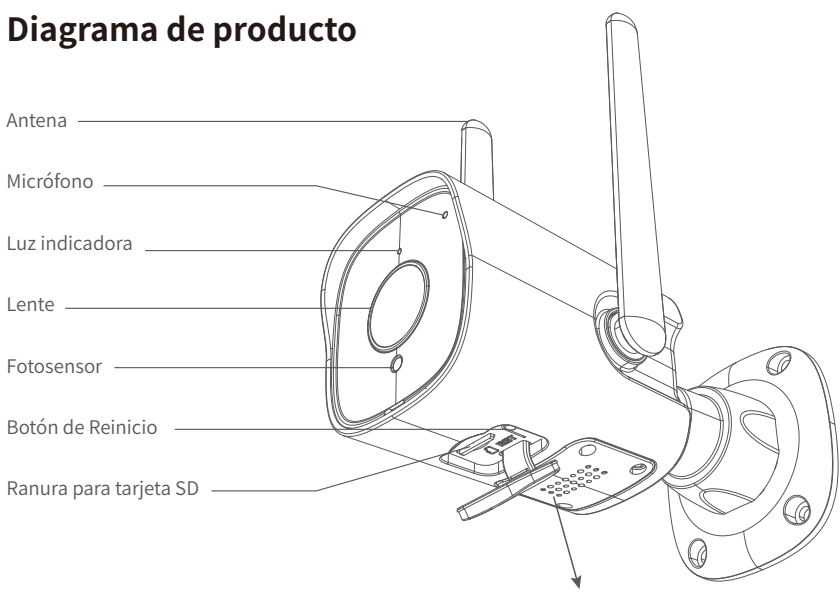

Altavoz

### ¿Qué hay en la caja?

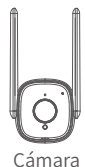

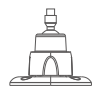

Soporte de montaje

Adaptador de corriente

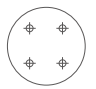

Plantilla de agujeros de montaje

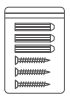

Paquete de tornillos

### Estado de las luces indicadoras

| Estado de la luz                                | Estado de la cámara                                                                                   |
|-------------------------------------------------|----------------------------------------------------------------------------------------------------|
| Luz roja encendida                              | La cámara está encendida                                                                              |
| Luz roja y azul parpadeando<br>alternativamente | Esperando conectarse ahora                                                                            |
| Luz azul parpadeante                            | Conectándose a wifi                                                                                   |
| Luz azul fija                                   | La conexión se ha realizado correctamente                                                             |
| Luz roja parpadeando rápidamente                | 1. Restablecer la cámara a la configuración de fábrica<br>2. La cámara está actualizando el firmware" |

OJO: Asegúrese de que su enrutador esté conectado a Internet.

### Guía para el usuario

#### 1. Descargar e instalar

Vaya a la App Store o Google Play para buscar la aplicación "Wansview Cloud" y descargarla en su móvil. O escanee debajo del código QR para obtener la APLICACIÓN.

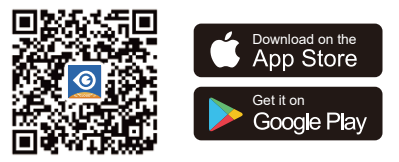

#### 2. Registrar cuenta

Abra la aplicación "Wansview Cloud" y registre una cuenta con su correo electrónico y actívela. OJO: Su contraseña debe tener entre 8 y 16 caracteres y contener al menos tres de las siguientes categorías: números, letras mayúsculas, minúsculas o caracteres especiales.

#### 3. Añada Y1 por "Conexión Wi-Fi por código QR"

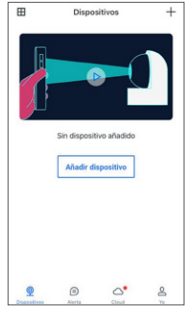

Haga clic en
 "Añadir dispositivo" o "+"

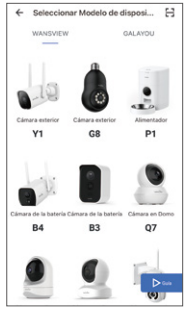

② Seleccione Modelo Y1

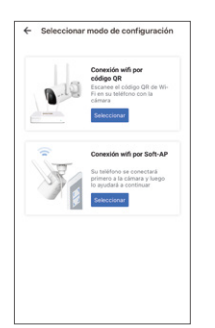

③ Elija "Conexión Wi-Fi por código QR"

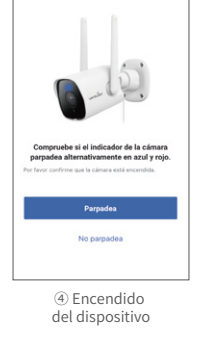

Configuración de la cámara

4

Configuración de Wi-Fi
Vin
Vin
Vin
Contrastía
Contrastía
Contrastía
Contrastía
Contrastía
Sigurente
Sigurente

(5) Configuración wifi

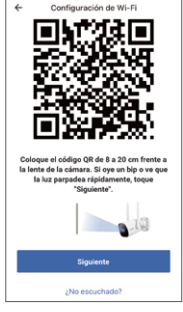

<sup>®</sup> Escanee el código QR

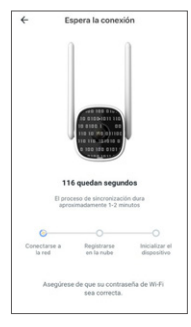

 Esperando a la conexión exístosa

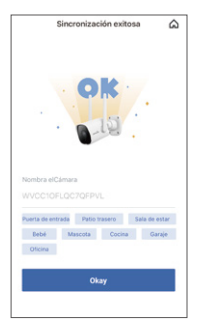

<sup>®</sup> La conexión tiene éxito

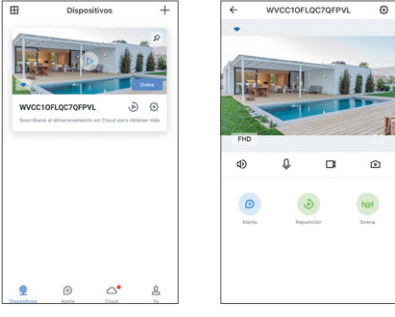

⑨ La cámara está en línea

10 Víde en vivo

← Seleccionar Modelo de disposi... 日

#### 4. Añada Y1 por "Conexión Wi-Fi por Soft AP"

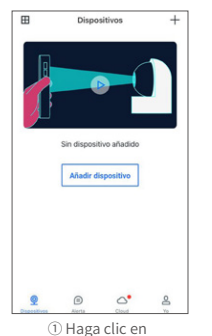

"Añadir dispositivo" o "+"

 NUMPEY
 OLLOS

 Image: State state state

② Seleccione Modelo Y1

#### Consejos:

 Esta cámara de seguridad para exteriores solo funciona con Wi-Fi de 2.4GHz, ¡no es compatible con Wi-Fi de 5GHz!
 Coloque la cámara cerca del enrutador durante la configuración de la cámara, después de que la conexión tenga éxito, puede colocarla en otro lugar.
 Nota: Coloque la cámara cerca del enrutador

(1 metro) durante la configuración de la cámara.

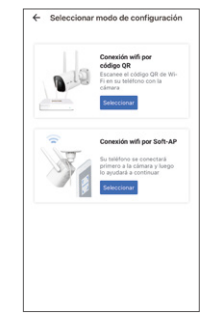

③ Elija "Conexión Wi-Fi por Soft AP"

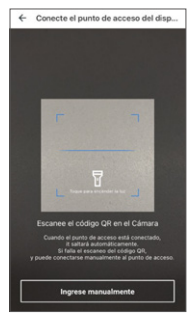

④ Escanee el código QR en la parte posterior de la etiqueta de la cámara

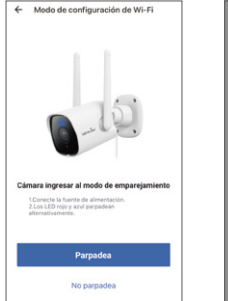

(5) Empezar a configurar

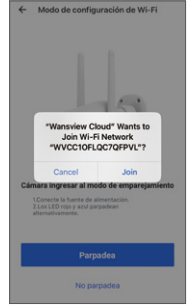

⑥ Unirse al punto de acceso de la cámara (WVCXXXX)

| ÷             | Configuración de | wifi |    |
|---------------|------------------|------|----|
| Elige una rec |                  |      |    |
| Wansview      |                  | 8    |    |
| IPCamera_Te   | ist_2.4G         | ð    | +  |
| EAnetwork     |                  | 8    | Ģ  |
| EAnetwork     |                  | ô    | -  |
| EAnetwork     |                  | 8    | 0  |
| EAnetwork     |                  | 8    | (0 |
| guest         |                  | ô    | *  |
| 2.4Gwansvie   | w                | ð    | 0. |
| EAnetwork     |                  | ð    | (0 |
|               |                  |      |    |

⑦ Elija su WiFi
 (solo soporta 2.4GHz)

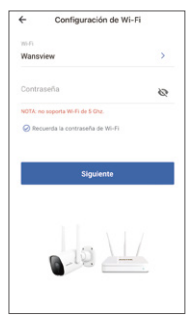

⑧ Introduzca la contraseña del wifi de casa

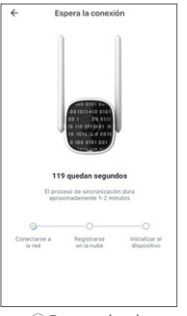

⑨ Esperando a la conexión exístosa

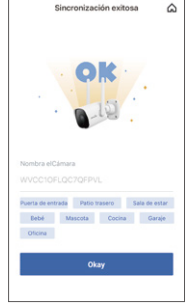

10 La conexión tiene éxito

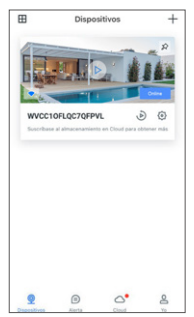

11) La cámara está en línea

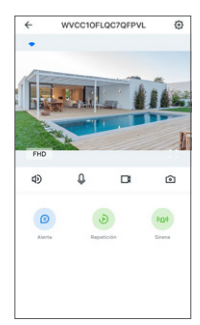

12 Vídeo en vivo

# PREGUNTAS MÁS FRECUENTES

#### ¿La cámara no se puede conectar a Wi-Fi?

Presione el botón de reinicio en la cámara durante 5 segundos hasta que la luz roja parpadee rápidamente y la cámara diga "reinicio es exitoso", Espere aproximadamente un minuto, luego la cámara parpadeará con luz azul y roja alternativamente y puede volver a conectarla ahora.

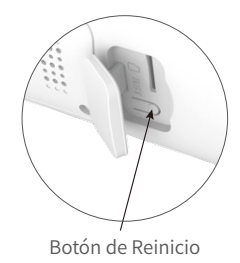

#### Comparte la cámara con otra cuenta.

1. El miembro invitado debe descargar la aplicación "Wansview Cloud" y registrar una nueva cuenta.

2. La cuenta principal debe abrir la aplicación ''Wansview Cloud'', tocar "Ajustes Avanzados-invitar a familiares"--presione <  $\alpha_{o}^{o}$  --elija País y luego escriba la cuenta del miembro invitado.

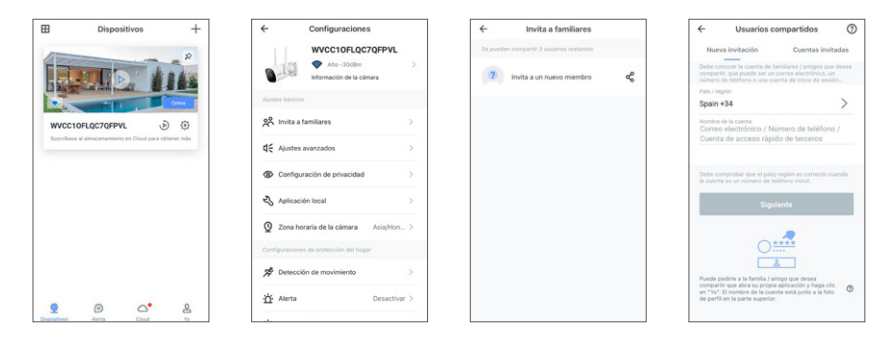

3. El miembro invitado debe abrir la aplicación, luego hacer clic en "Recibido". Si no recibe la invitación, cierre la aplicación y vuelva a abrirla.

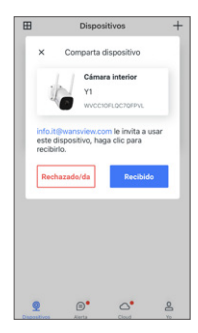

### Manufacturer: Shenzhen Smarteye Digital Electronics Co., Ltd

Address: 206, Block 1, Shangrong Industrial Zone, No.2 Baolong Road 5, Baolong Community, Baolong District, Longgang, Shenzhen, China

#### After-service:

DE info.de@wansview.com

IT info. it @wansview.com

FR info.fr@wansview.com

ES info.es@wansview.com

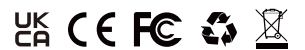

Made in China